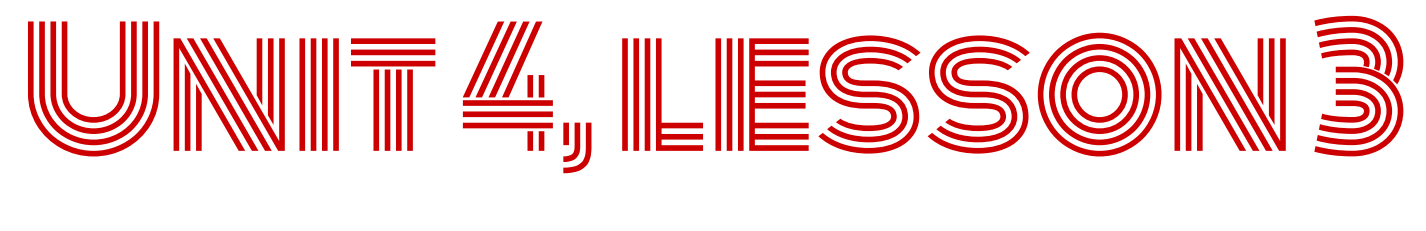

#### DECOMPOSITION

#### **5TH & 6TH GRADE**

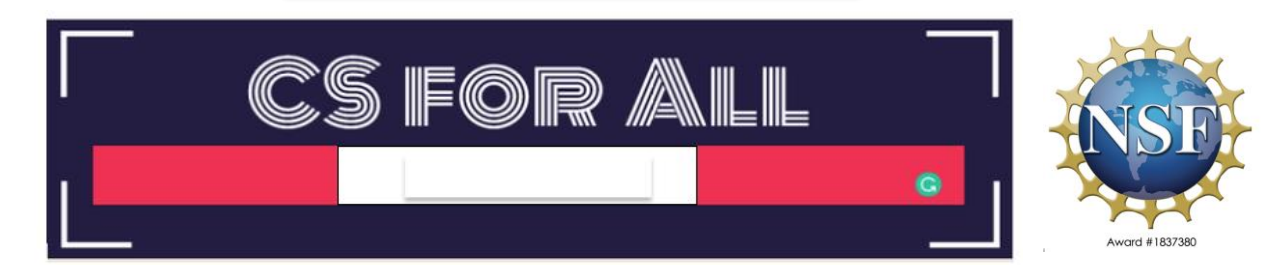

Lesson created by the GMU-ODU CSforAll Team. For more information about this lesson and our CSforAll initiative, contact Dr. Amy Hutchison at <u>ahutchison1@ua.edu</u>

#### **SUMMARY AND STANDARDS**

#### Summary:

In this lesson, students will use Coco and Scratch to write and animate a summary of a story.

#### **ELA Standards**

- The student will write in a variety of forms to include narrative, descriptive, opinion, and expository.
- a) Engage in writing as a process.
- b) Identify audience and purpose.
- c) Use a variety of prewriting strategies.
- d) Use organizational strategies to structure writing according to type.
- e) Use transition words to vary sentence structure.

#### **CS Standards:**

The student will break down (decompose) a larger problem into smaller sub-problems, independently or collaboratively.

The student will construct programs to accomplish tasks as a means of creative expression using a block or text based programming language, both independently and collaboratively

- a. using sequencing;
- b. using loops (a wide variety of patterns such as repeating patterns or growing patterns); and
- c. identifying events.

#### MATERIALS AND RESOURCES NEEDED FOR THIS LESSON:

- Chromebook/Laptop
- Internet Access
- Teacher Slides
- <u>Coco Link</u>
- <u>Scratch link</u>

Reminder: In this lesson, every student should be assigned a story in CoCo using Level 5.

The story should be titled "Unit 4 Summary."

Each student should save their work using this naming strategy: "**Student Name + Unit # + Descriptor**", for example, "**Johnny Unit 4 Summary.**"

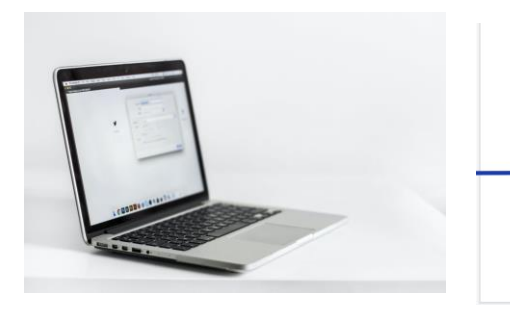

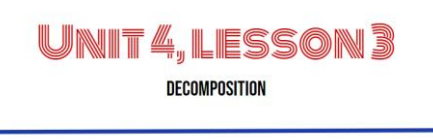

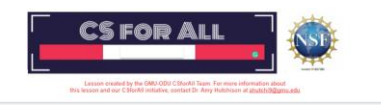

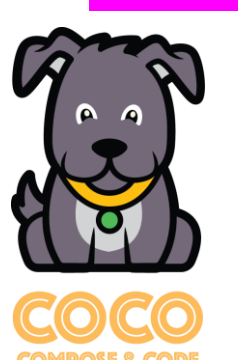

DEPICT-CS

- Review new blocks
- □ Code and run your animation in Scratch Debug, as needed
- □ With a partner, check that your writing and animation match
- □ Self-evaluate in Coco

## **NEW BLOCKS**

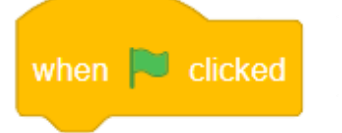

when this sprite clicked

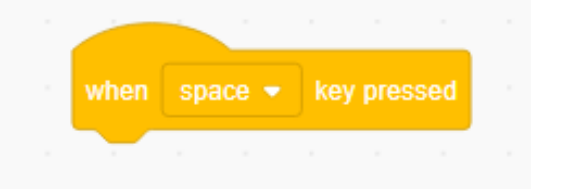

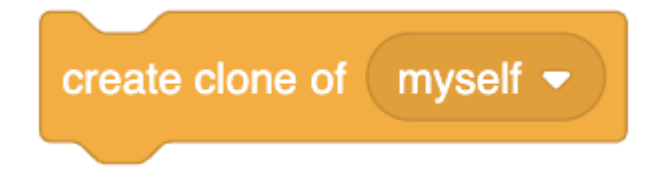

#### **REVIEW: COCO LEVEL 5**

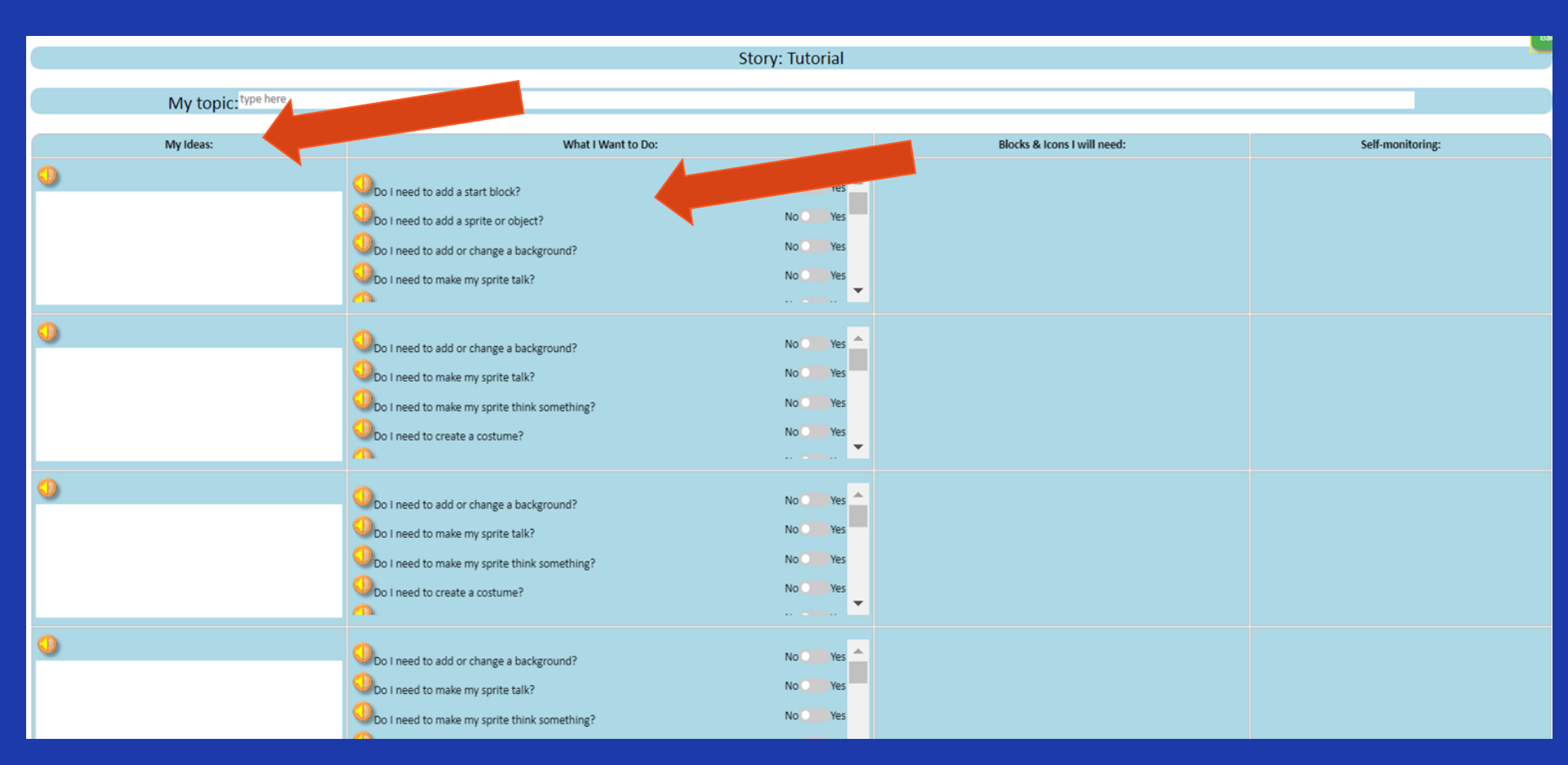

## **BEFORE YOU BEGIN TO CODE....**

# MAKE SURE YOU HAVE A TOPIC SENTENCE MATCH YOUR ANIMATION TO YOUR WRITING BE CONSISTENT MATCH YOUR VISUALS TO YOUR TEXT

### **GOOD ANIMATIONS CAN BE SIMPLE OR COMPLEX!**

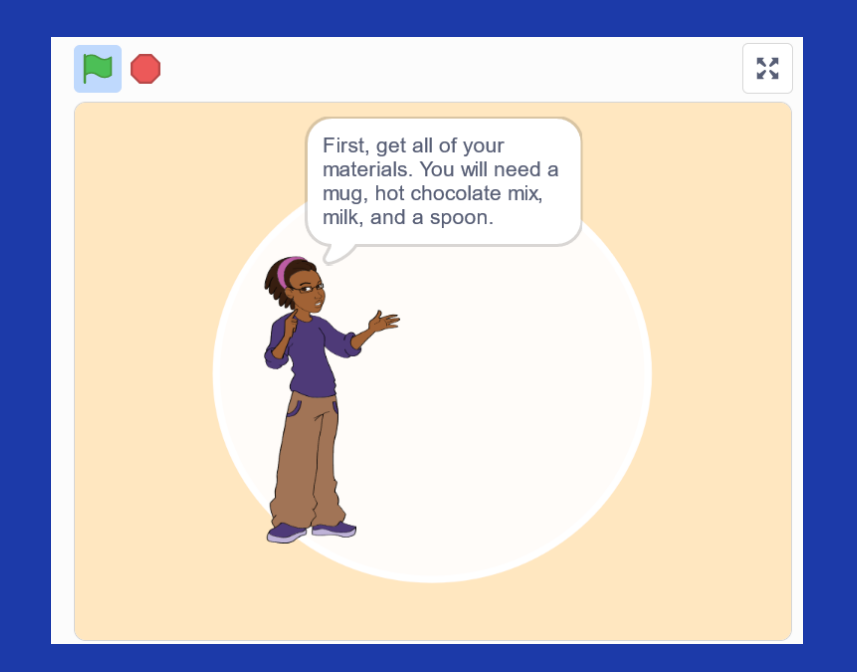

https://www.dropbox.com/s/jlist1zaujjpc8e/Scree n%20Recording%202023-09-18%20at%209.21.46%20PM.mov?dl=0

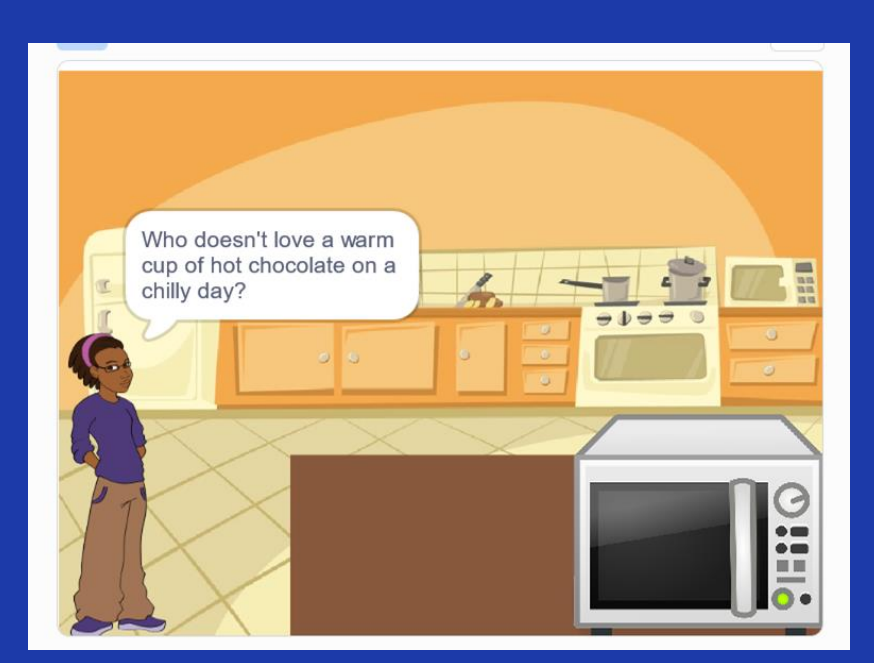

https://www.dropbox.com/s/nh93dmdkphd4n0z/Screen %20Recording%202023-09-19%20at%201.45.13%20AM.mov?dl=0

#### "ONCE UPON A TIME THERE LIVED A PRINCESS..."

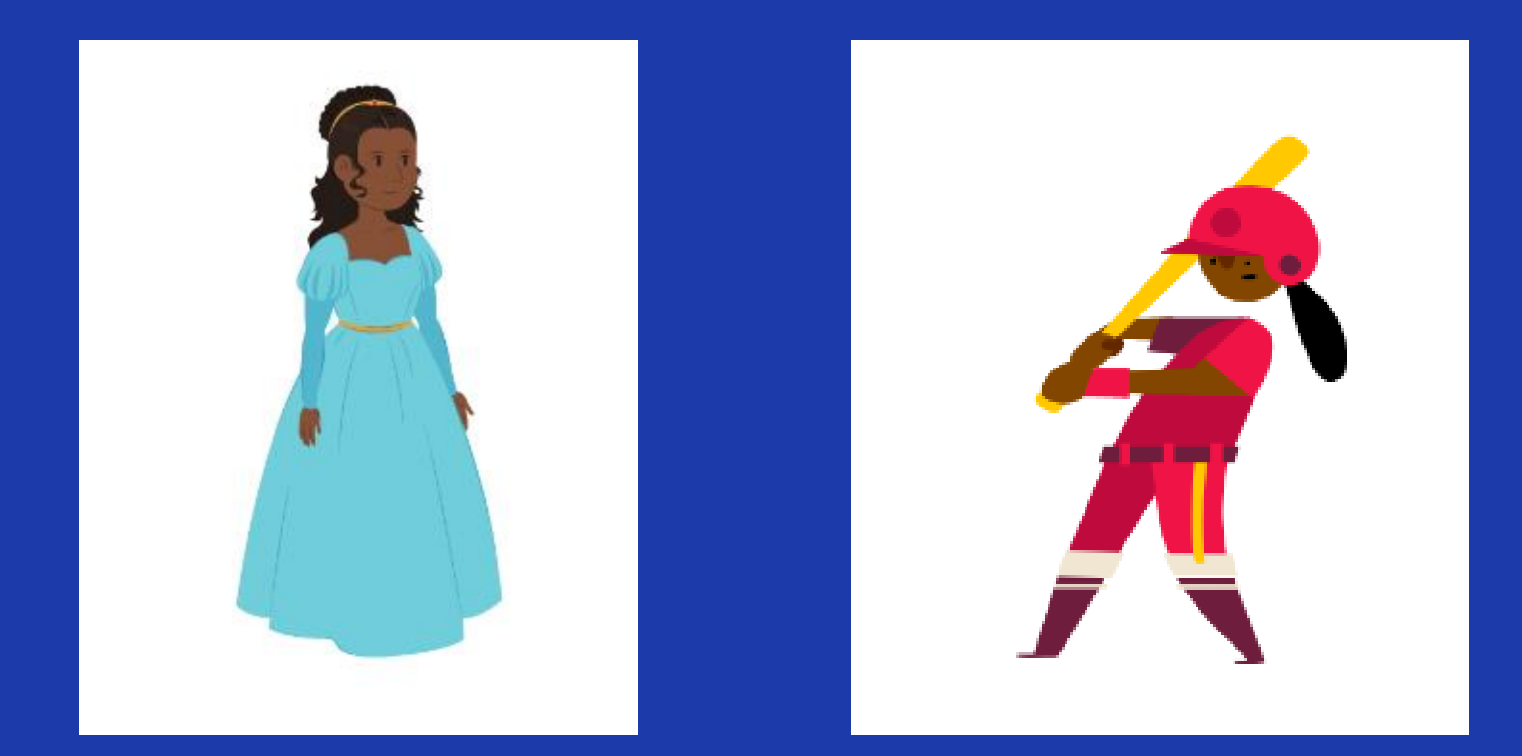

#### "ONCE UPON A TIME THERE LIVED A PRINCESS..."

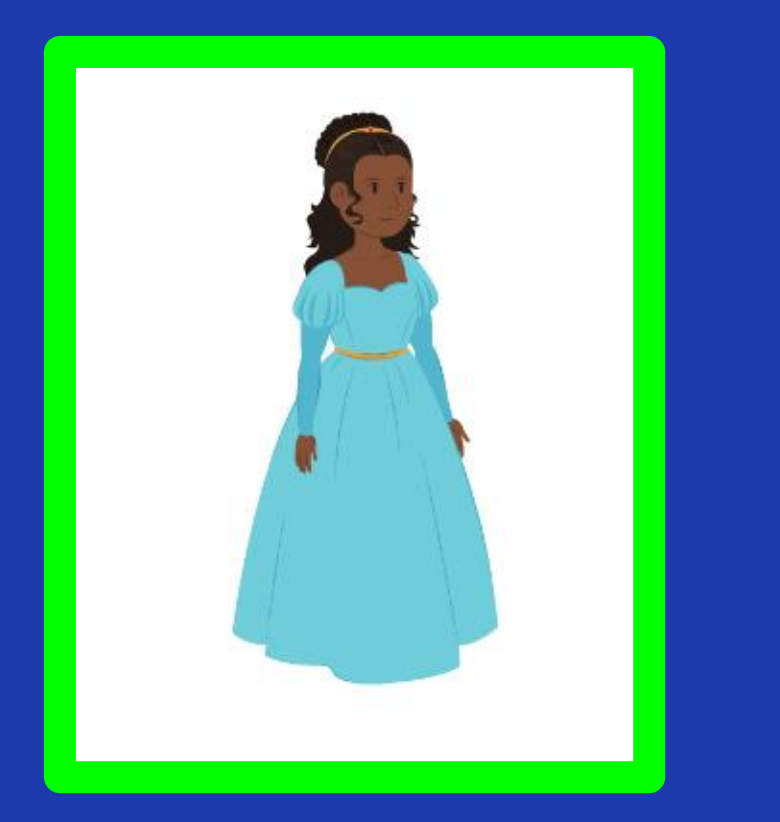

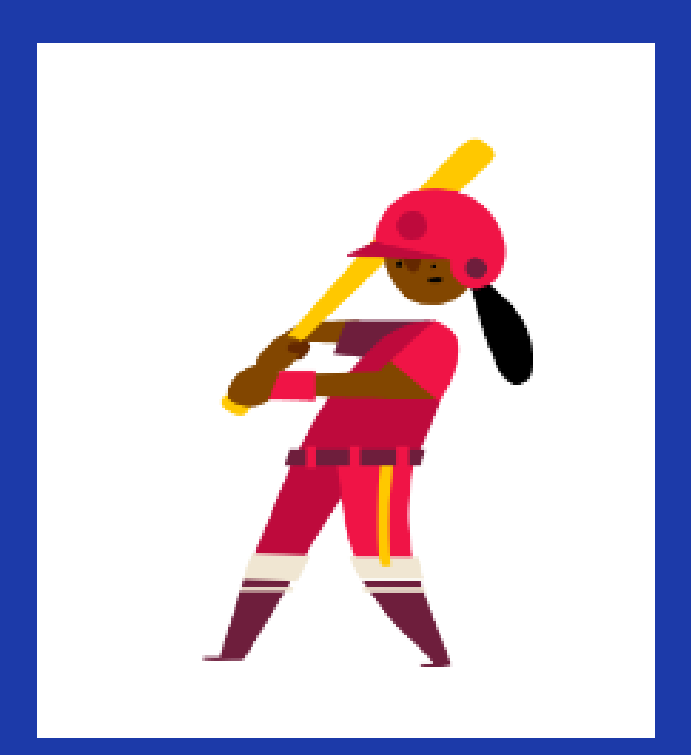

#### "ONCE UPON A TIME THERE LIVED A PRINCESS IN A CASTLE."

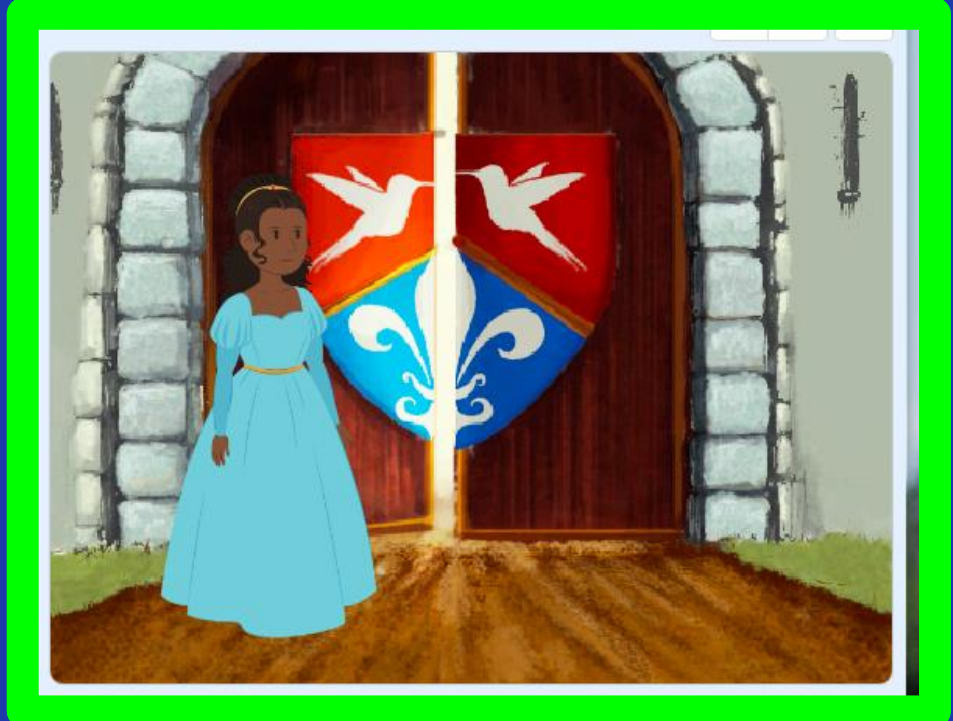

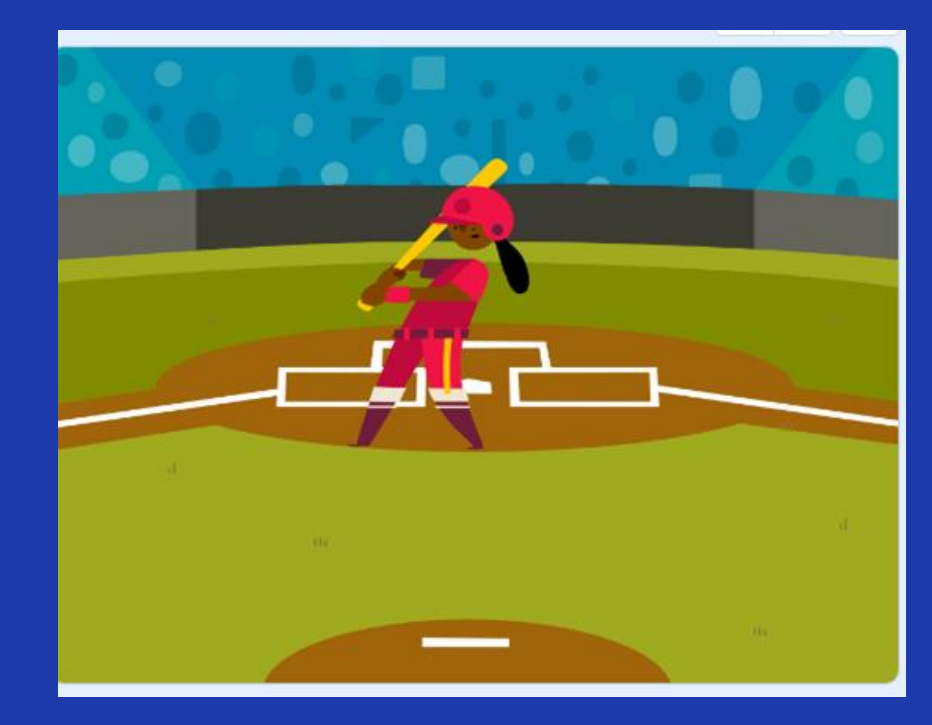

### "ONCE UPON A TIME THERE LIVED A PRINCESS WHO PLAYED BASEBALL."

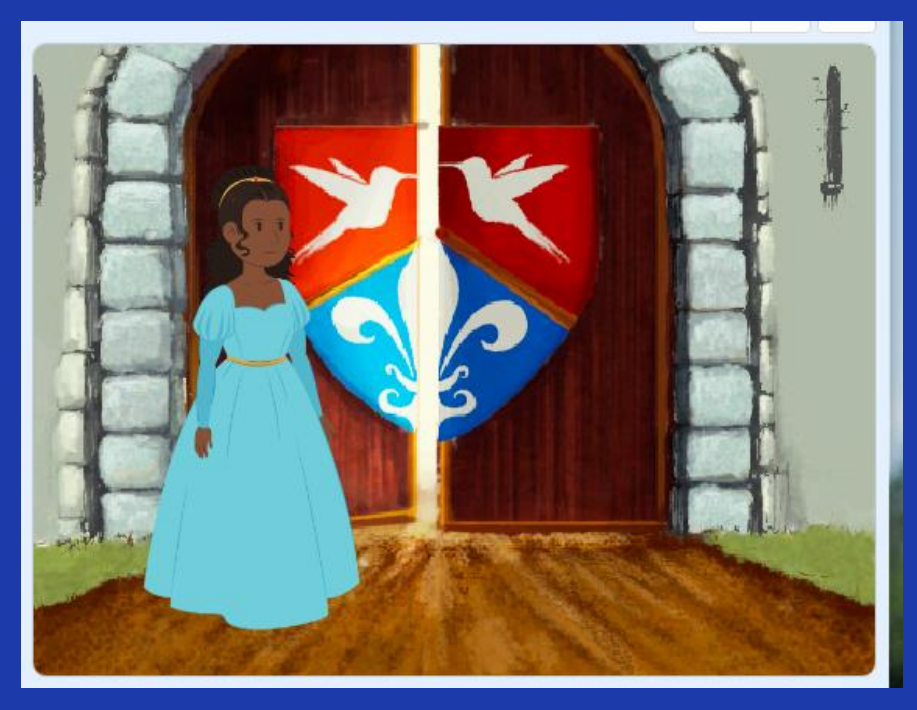

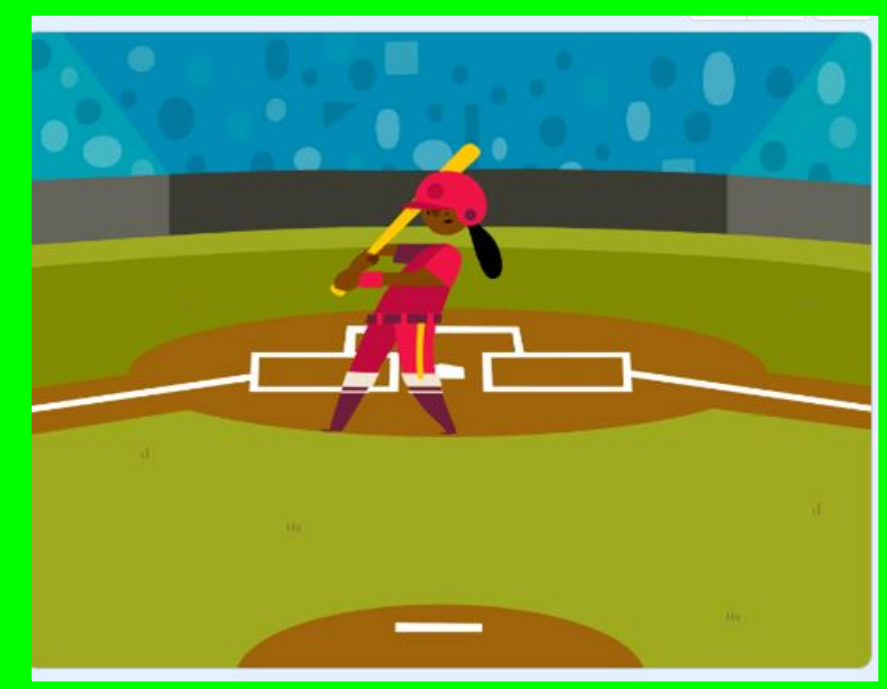

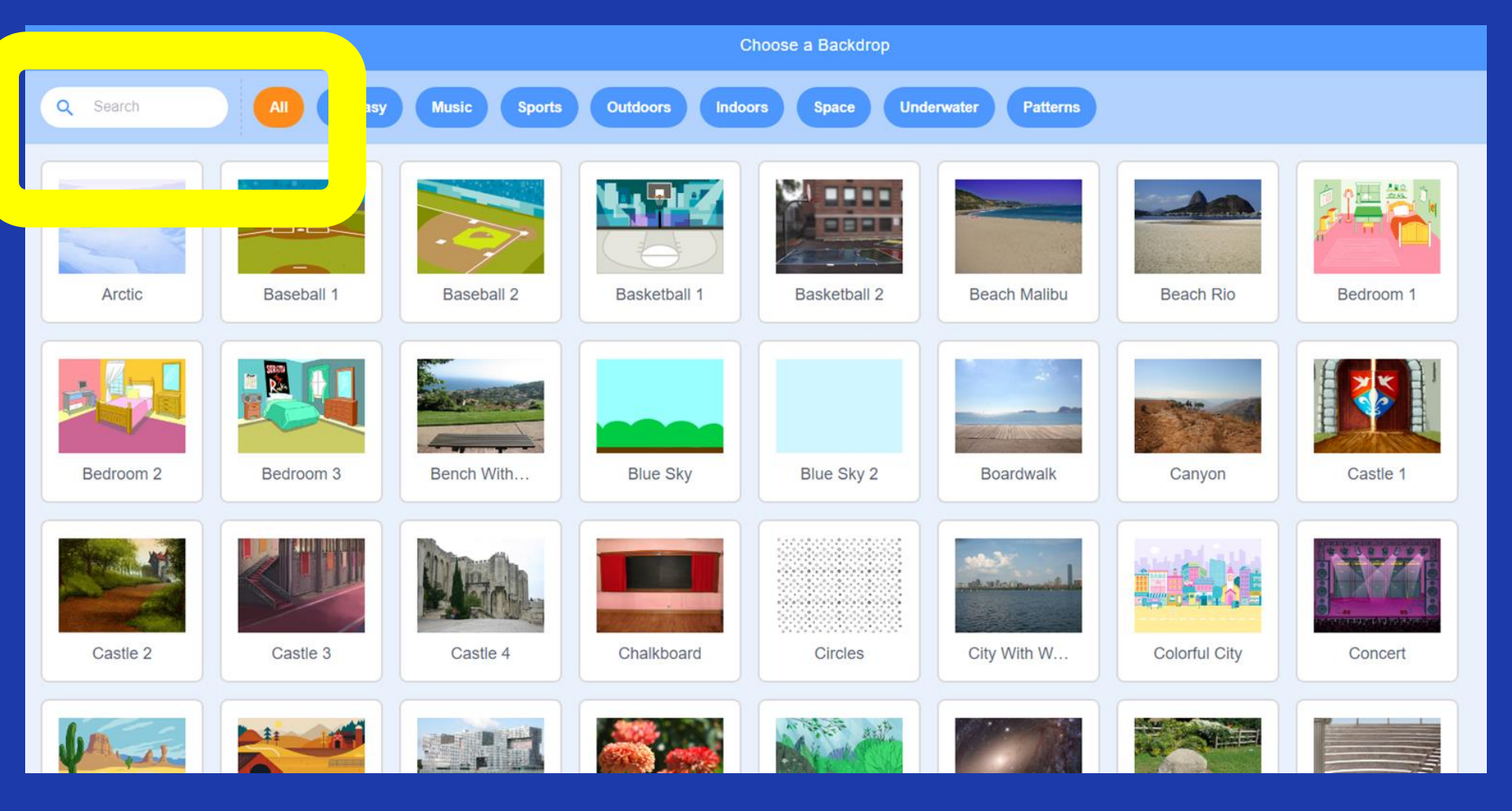

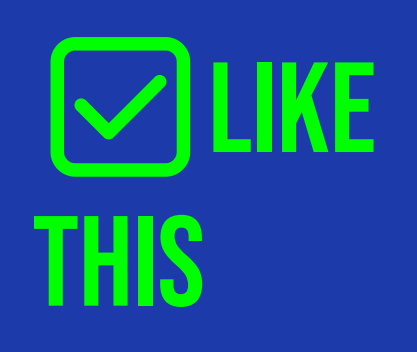

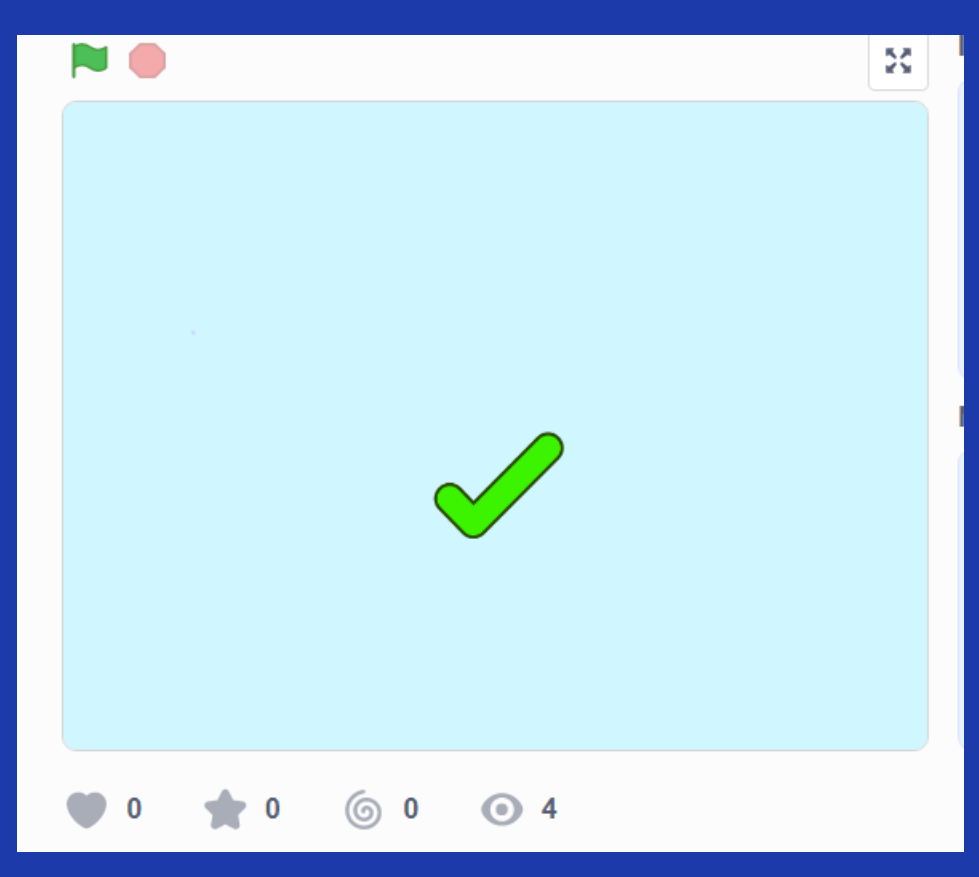

HTTPS://WWW.DROPBOX.COM/S/JLIST1ZAUJJPC8E/SCREEN%20RECORDING%202023-09-18%20AT%209.21.46%20PM.Mov?DL=0

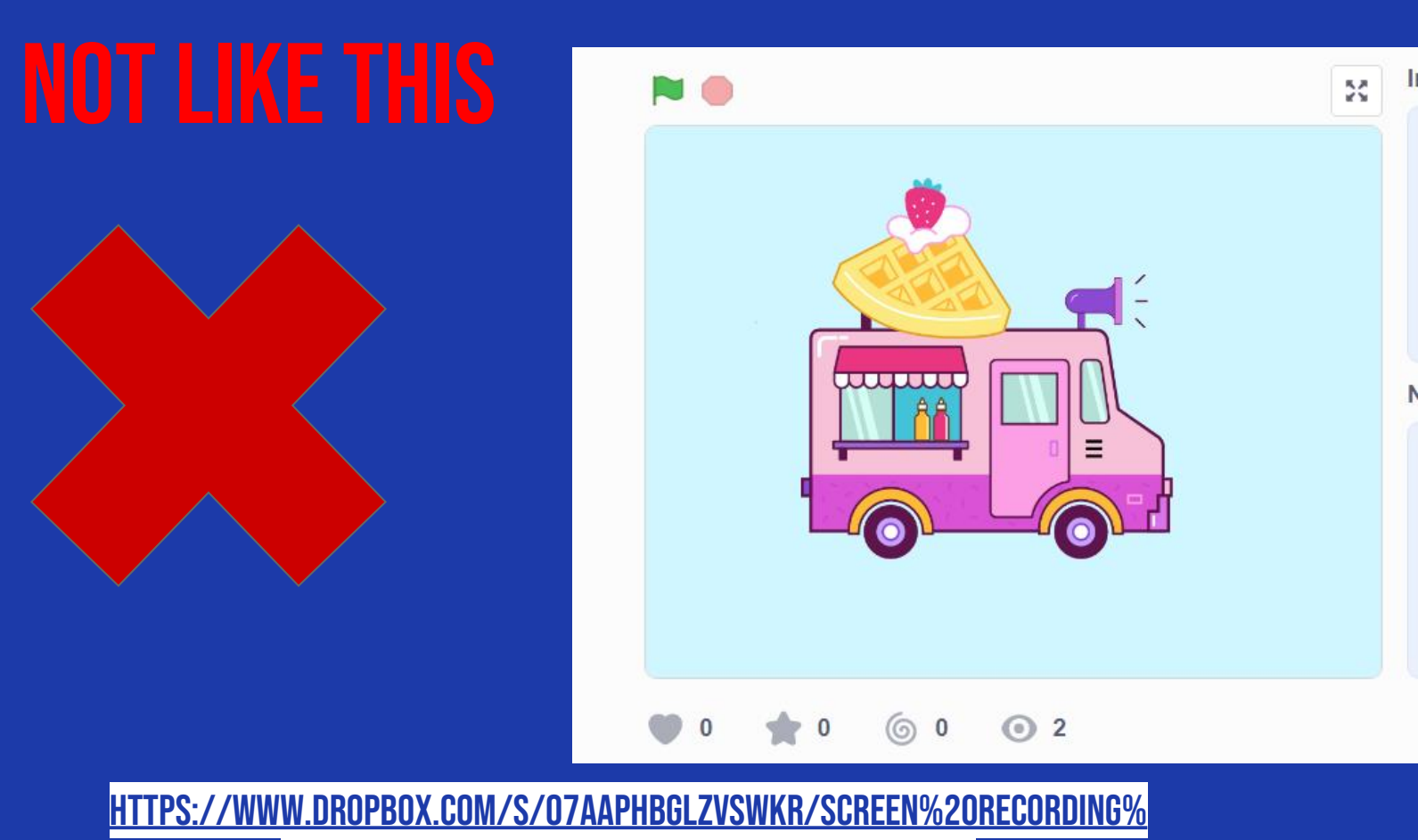

<u>202023-09-19%20AT%201.52.23%20AM.MOV?DL=0</u>

## ☐ YOU CAN USE SCRATCH TO ENHANCE YOUR ANIMATION

### **ALL ADDITIONAL DETAILS MUST BE RELEVANT!**

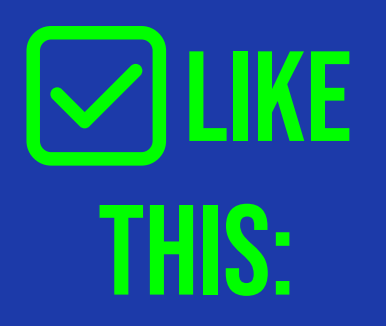

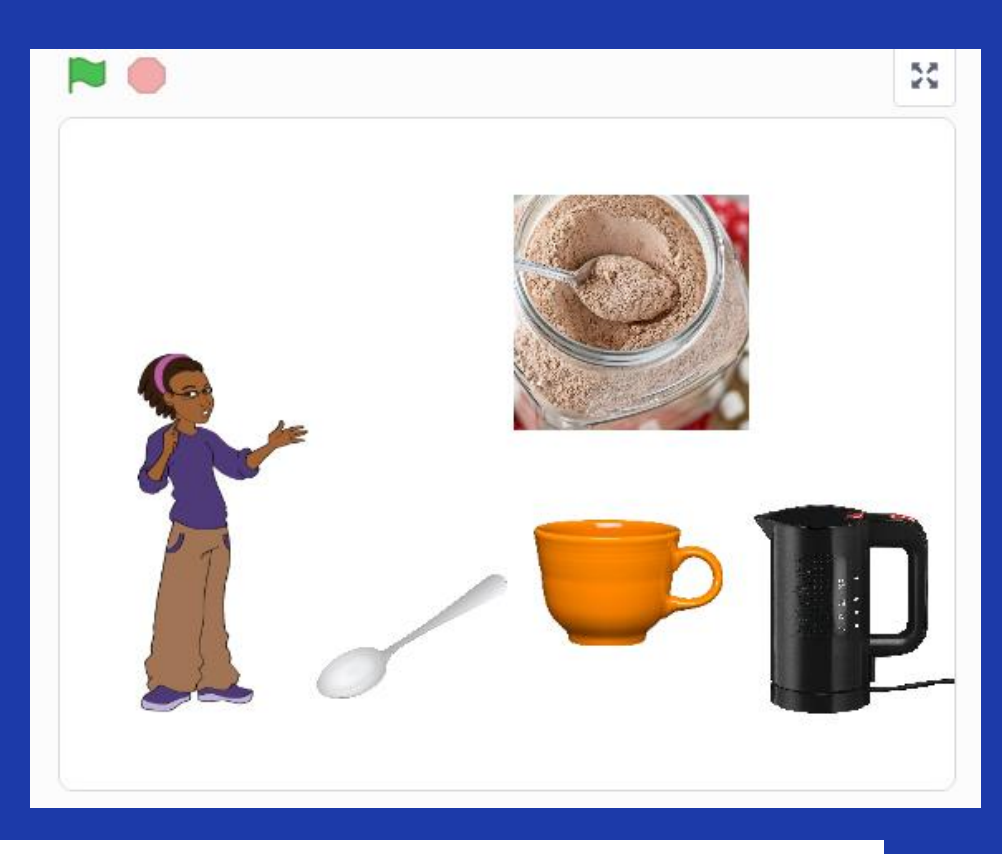

HTTPS://WWW.DROPBOX.COM/S/NH93DMDKPHD4NOZ/SCREEN%20RECORDING %202023-09-19%20AT%201.45.13%20AM.MOV?DL=0

## **HOWEVER!**

## TOO MANY VISUALS CAN BE CONFUSING

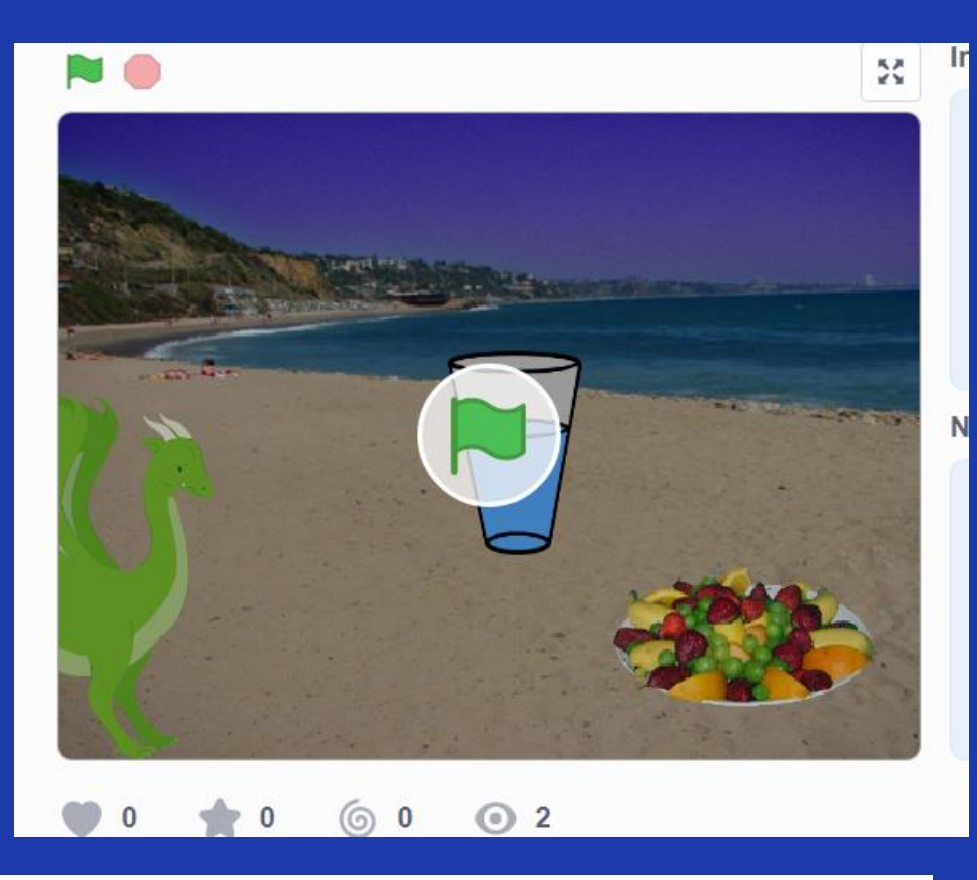

<u>HTTPS://WWW.DROPBOX.COM/SCL/FI/AKCXG1WU83Q7SMJZFLJ31/HOW-TO-MAKE-HOT-</u> <u>Chocolate\_disruptive.mp4?rlkey=bxi9owl96G1d3fokdto6ztice&st=i780zd8x&dl=</u>

When you create your animation in Scratch, please name it using the following formula:

- Your Name + Unit # + Topic
- For example:
  - "Johnny Unit 4 Summary"

- 1. Open Scratch on one tab, CoCo on another
- 2. Use CoCo to code your Scratch animation
- 3. Don't forget to **self-monitor** as you go!

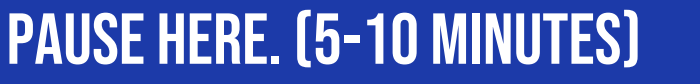

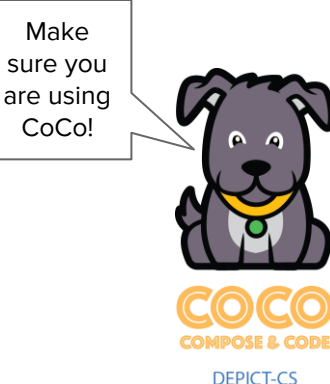

#### **ASK YOURSELF AND A PARTNER:**

- Does my topic sentence orient my reader and help set the scene?
- Does my animation in Scratch convey what I planned? Does it match my writing?
- □ Have I enhanced my writing in any way in Scratch?
- Is there anything distracting or unnecessary in my animation that I should remove?
- □ Is there anything in my animation that would make it harder for a viewer to understand my purpose?

## WRAP UP: SCRATCH PUBLISHING PARTY

#### By receiving feedback on your Explanatory Writing Scratch project, you can make it better.

A. Share your screen with your elbow partner.

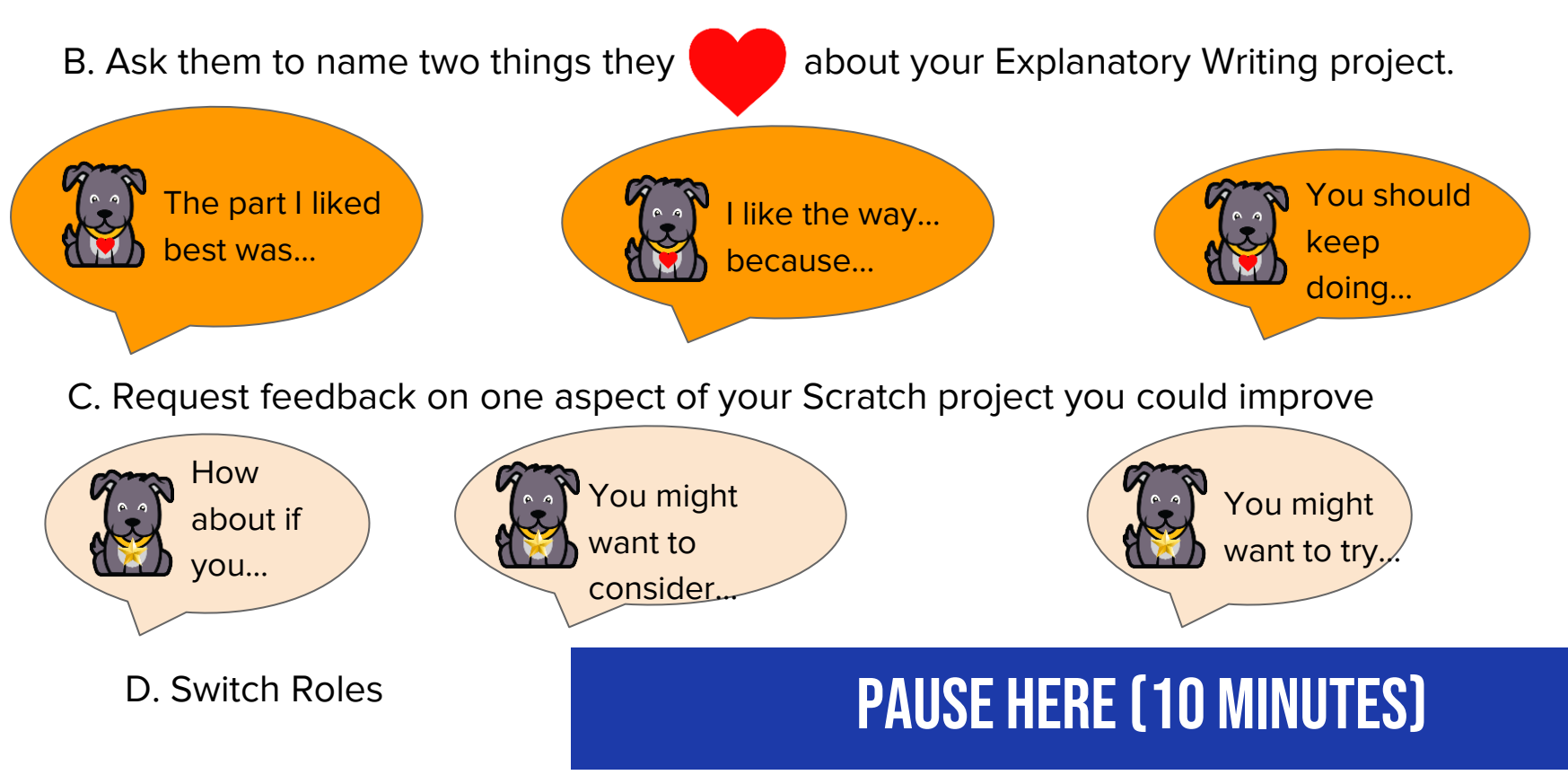

#### **SHARING YOUR .SB3 FILE FROM CS FIRST TO COCO**

- 1. Create the file in CS First
- 2. In the Scratch editor, find the word "File" in the top-left corner.
- 3. Click on "File" menu and you'll see some choices pop down.
- 1. Choose "Save to your computer." This will download your Scratch project.
- 1. Look in your "Downloads" folder. That's where your saved project might be.
- 1. Go to the CoCo website and log in to your account. <u>https://wego.gmu.edu/scratchgo/login.php</u>
- 1. Click proceed on the correct story in CoCo.

Save

|              | Ready To Work on Your Story? |                  |
|--------------|------------------------------|------------------|
| first story  |                              | (Locked) View it |
| second story |                              | Proceed          |
| Story 3      |                              | Proceed          |

 Navigate to the section of CoCo where you can upload your project. (only sb3 type and 10Mb max). Uploading your coding file (only sb3 type and 10Mb max):

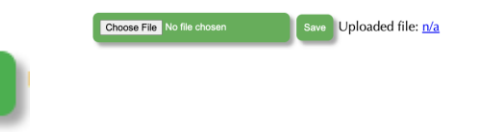

#### HERE IS AN <u>Optional video</u> to learn how to share your project in scratch.

Pause here.

# ANYONE CAN BE A COMPUTER Scientist

#### **CAREERS IN COMPUTING**

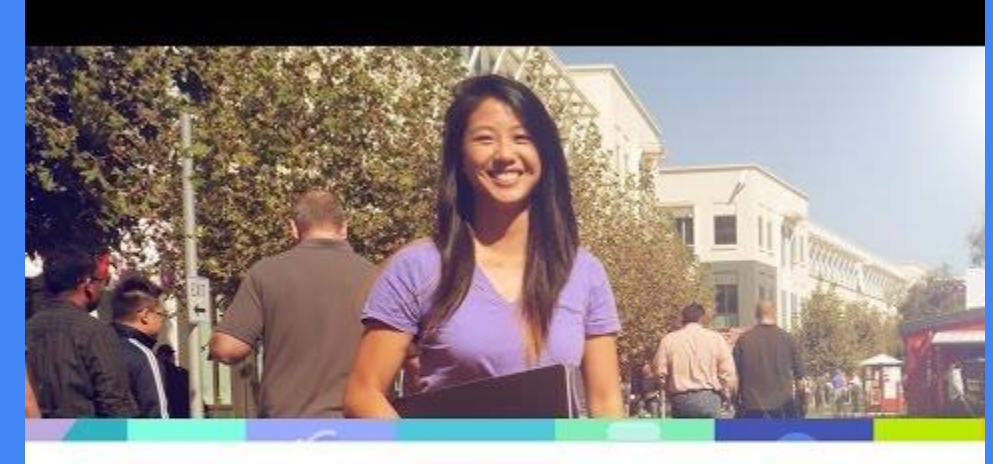

### CAREERS IN TECH

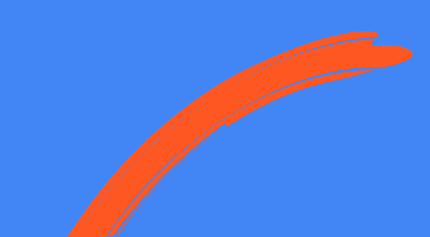